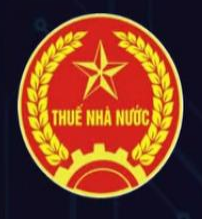

HƯỚNG DẪN NỘP THUẾ SỬ DỤNG ĐẤT PHI NÔNG NGHIỆP QUA ỨNG DỤNG ETAX MOBILE

#### HƯỚNG DẪN NỘP THUẾ SỬ DỤNG ĐẤT PHI NÔNG NGHIỆP QUA ỨNG DỤNG ETAX – MOBILE

Căn cứ quy định tại Điều 18, Nghị định số 126/2020/NĐ-CP ngày 19/10/2020 của Chính Phủ quy định về thời gian nộp thuế sử dụng đất phi nông nghiệp "Điều 18. Thời hạn nộp thuế đối với các khoản thu thuộc ngân sách nhà nước từ đất, tiền cấp quyền khai thác tài nguyên nước, tài nguyên khoáng sản, tiền sử dụng khu vực biển, lệ phí trước bạ, lệ phí môn bài

1. Thuế sử dụng đất phi nông nghiệp

a) Thời hạn nộp thuế lần đầu: Chậm nhất là 30 ngày, kể từ ngày ban hành thông báo nộp thuế sử dụng đất phi nông nghiệp của cơ quan thuế.

Từ năm thứ hai trở đi, người nộp thuế nộp tiền thuế sử dụng đất phi nông nghiệp một lần trong năm chậm nhất là ngày 31 tháng 10."

Thời hạn nộp thuế sử dụng đất phi nông nghiệp kể từ năm thứ 2 trở đi đối với năm 2024 là 31/10/2024. Người nộp thuế cần lưu ý để nộp tiền theo đúng quy định, tránh phát sinh tiền chậm nộp. Việc nộp thuế sử dụng đất phi nông nghiệp có thể thực hiện trên ứng dụng Etax Mobile như sau:

#### Trường hợp 1: Cá nhân tự nộp thuế sử dụng đất phi nông nghiệp cho chính bản thân

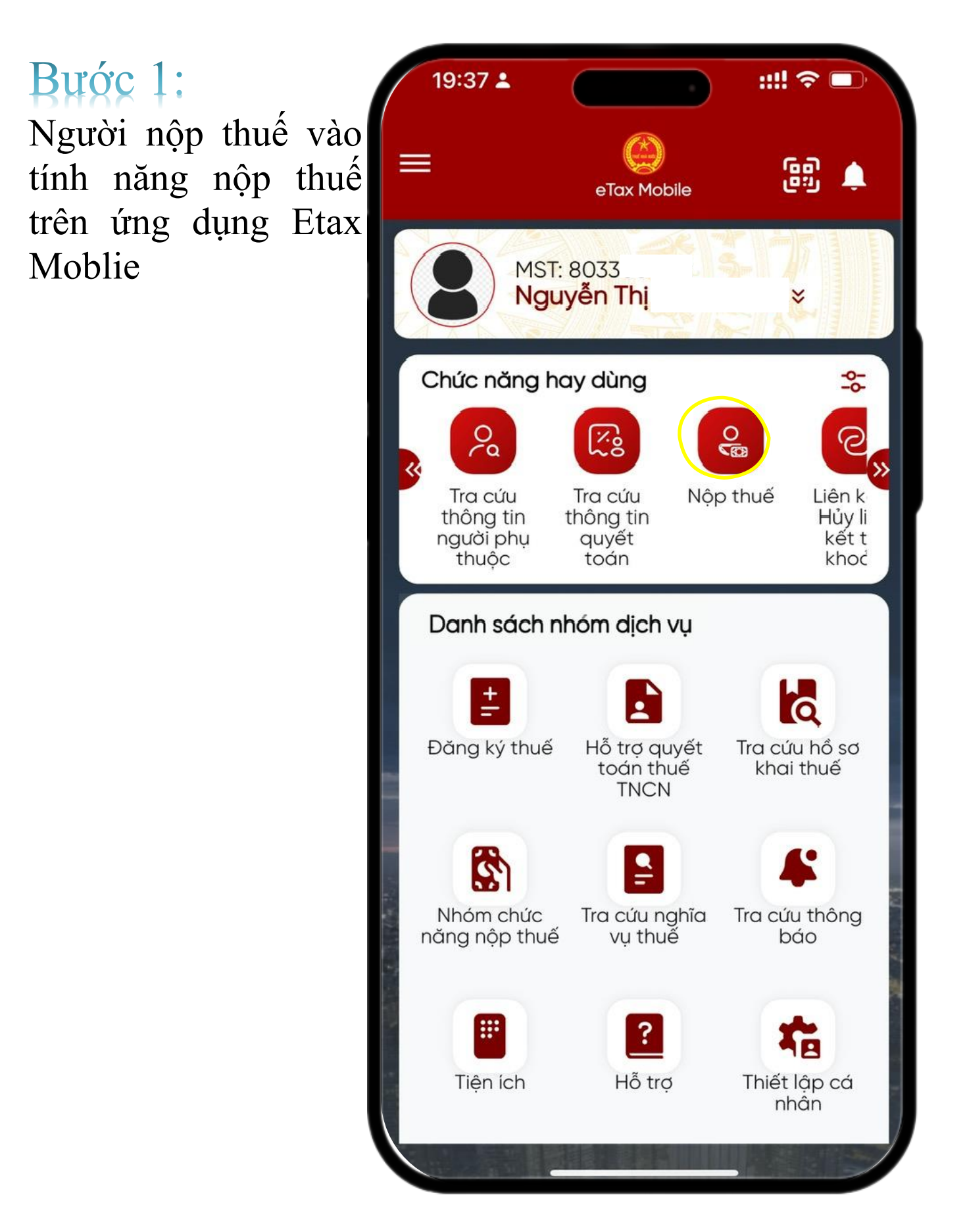

**Bước 2**: Người nộp thuế chọn vào tính năng tra cứu

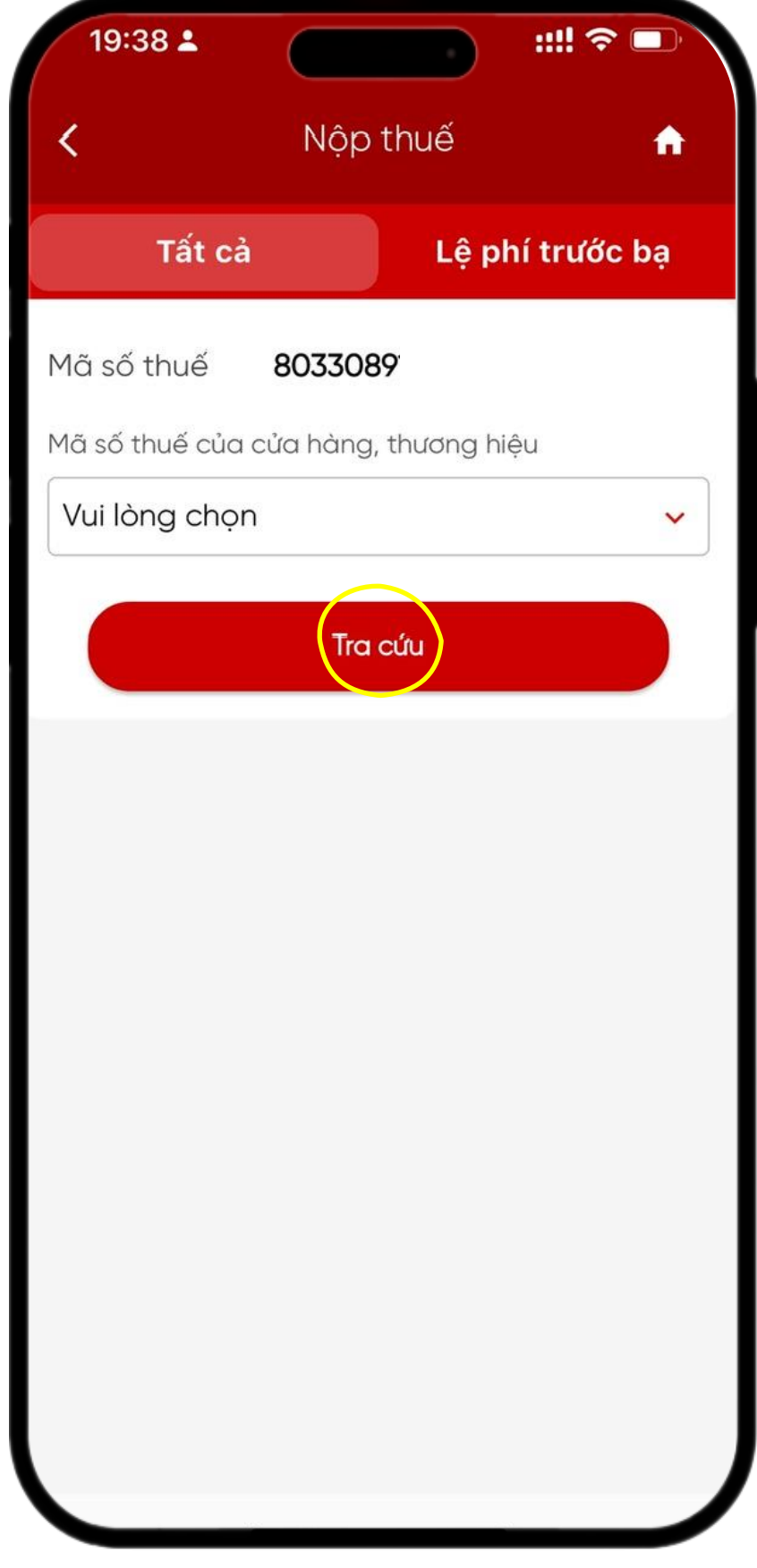

#### Bước 3:

Màn hình hiện ra tổng số thuế mà người nộp thuế phải nộp. Người nộp thuế có thể lựa chọn nộp tất cả hoặc nộp thuế để xem chi tiết

### Bước 4:

Màn hình hiện ra tổng số thuế mà người nộp thuế phải nộp, người nộp thuế chọn vào chi tiết để xem chi tiết thông tin khoảng nộp bao gồm: mã phi nông nghiệp (số thông báo), tiểu mục, mã chương, SÔ tiền,... Người nộp thuế kiểm tra lại thông tin trước khi nộp thuế

| 19:39 🕹                                     | ::!! ? 💷                               |  |  |  |  |  |  |  |
|---------------------------------------------|----------------------------------------|--|--|--|--|--|--|--|
| < Nộp                                       | thuế 🏠                                 |  |  |  |  |  |  |  |
| Thông tin chi tiết khoản nộp                |                                        |  |  |  |  |  |  |  |
| Thứ tự thanh toán                           |                                        |  |  |  |  |  |  |  |
| Số tờ khai/Số quyết<br>định/Số thông báo    | 047068704267                           |  |  |  |  |  |  |  |
| Mã định danh hồ sơ<br>(ID)                  | 0405272430530001                       |  |  |  |  |  |  |  |
| Kỳ thuế/ Ngày quyết<br>định/ Ngày thông báo | 00/CN/2024                             |  |  |  |  |  |  |  |
| Địa bàn hành chính                          | Phường An Cựu<br>(19801)               |  |  |  |  |  |  |  |
| Kho bạc nhà nước                            | VP KBNN Thừa 🗾 🗾 🎫<br>Thiên Huế (1611) |  |  |  |  |  |  |  |
| Tiểu mục                                    | Thu từ đất ở tại đô thị<br>(1602)      |  |  |  |  |  |  |  |
| Mã chương                                   | 557                                    |  |  |  |  |  |  |  |
| Số tiền                                     | 315,000 VND                            |  |  |  |  |  |  |  |
| Số tiền đã nộp                              | 0 VND                                  |  |  |  |  |  |  |  |
| Số tiền còn phải nộp                        | 315,000 VND                            |  |  |  |  |  |  |  |
| Hạn nộp                                     | 31/10/2024                             |  |  |  |  |  |  |  |
| Ngày gia hạn                                |                                        |  |  |  |  |  |  |  |
| Tính chất khoản nộp                         |                                        |  |  |  |  |  |  |  |
| Que                                         | ay lại                                 |  |  |  |  |  |  |  |

#### Bước 5:

Người nộp thuế lướt màn hình xuống và chọn vào mục tạo giấy nộp tiền

::!! 穼 🗖 19:39 💄 Nộp thuế n 630,000 VND Tổng số tiền phải nộp Tổng số tiền muốn 630,000 VND nộp Bỏ tất cả 🔽 II. Các khoản thu khác (Bạn có thể lựa chọn nộp bất kỳ khoản thuế nào dưới đây, có thể thay đổi số tiền thuế muốn nộp) Thu từ đất ở tại đô thị (1602) Chi cục Thuế Thành phố Huế Số tiền phải nộp 315,000 VND • Số tiền muốn 315,000 VND nộp Thu từ đất ở tại đô thị (1602) Chi cục Thuế Thành phố Huế Số tiền phải nộp 315,000 VND  $\bigcirc$ Số tiền muốn 315,000 VND nộp Tạo giấy nộp tiền

#### Bước 6:

Màn hình hiện ra người nộp thuế bấm vào chức năng nộp thuế

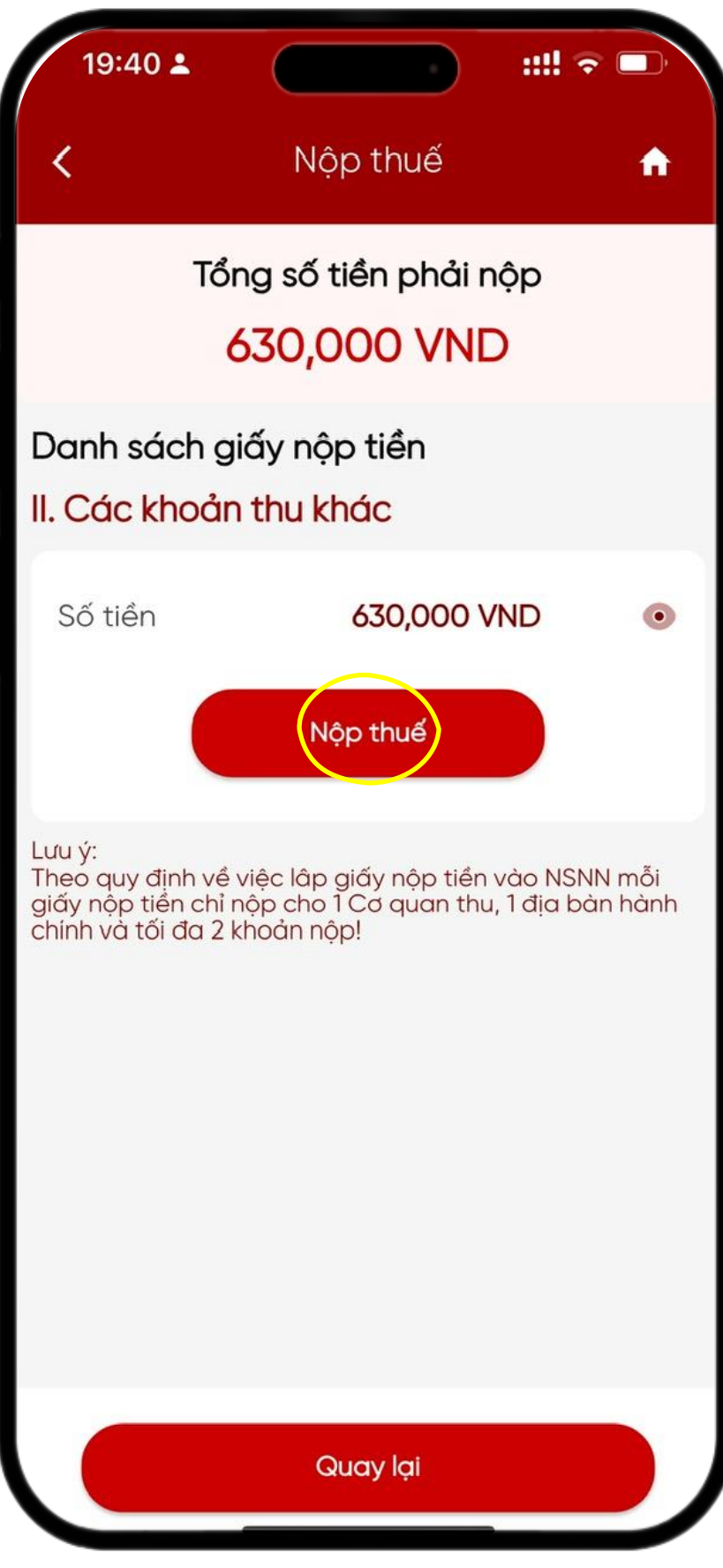

#### Bước 7:

Người nộp thuế lựa chọn tài khoản ngân hàng đã liên kết, sau đó bấm tiếp tục

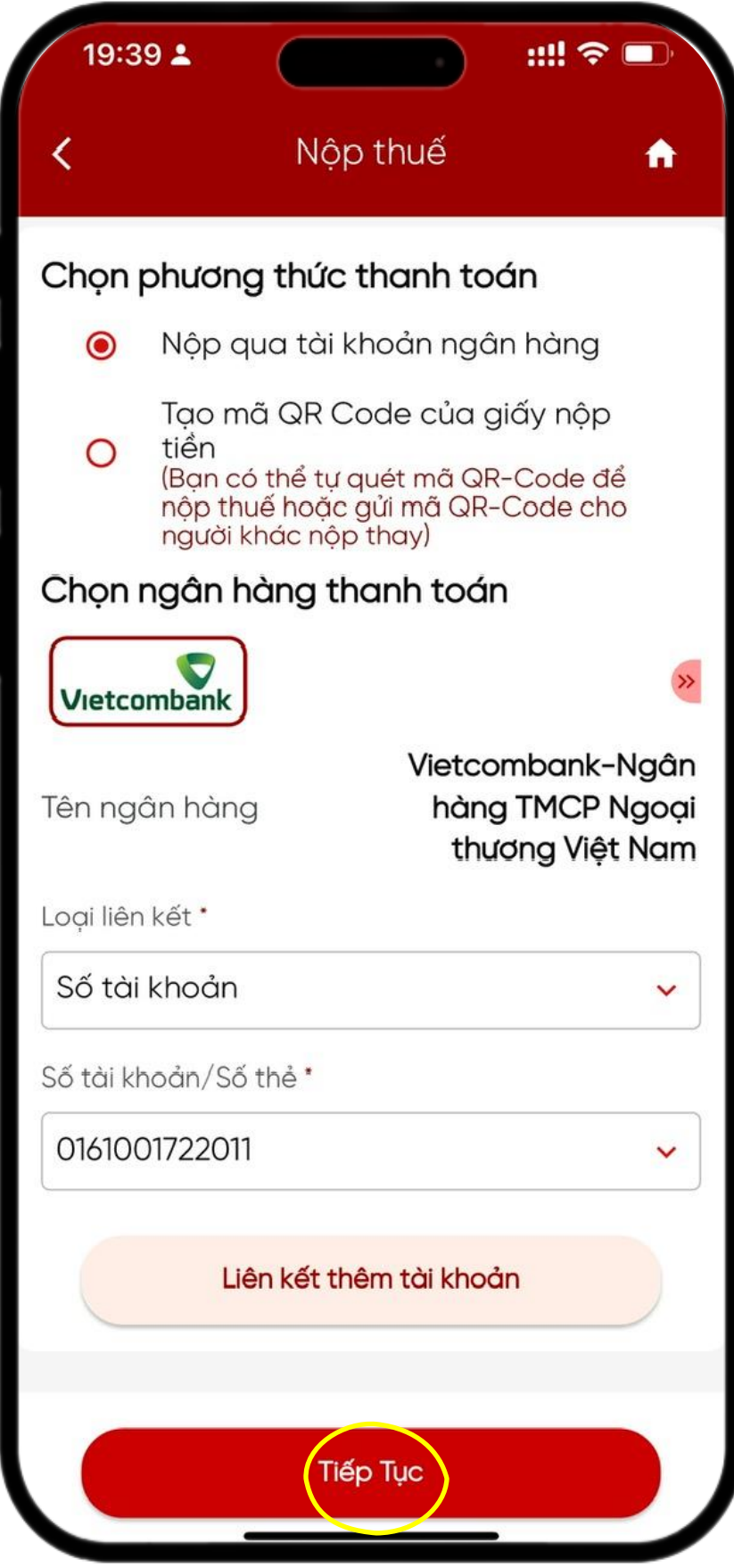

#### Bước 7:

Một mã OTP được gửi về số điện thoại của người nộp thuế, người nộp thuế bấm xác nhận để hoàn tất bước nộp thuế

| 19                          | :40 🛓 |          |        |    | :: | <b>!!</b> |           |  |
|-----------------------------|-------|----------|--------|----|----|-----------|-----------|--|
| <                           |       | N        | ộp th  | uế |    |           | <b>^</b>  |  |
| Tổng số tiền phải nộp       |       |          |        |    |    |           |           |  |
| 630,000 VND                 |       |          |        |    |    |           |           |  |
| Donk                        | sách  | naiấy né | òn tiể | n  |    |           |           |  |
| Nhập mã OTP X               |       |          |        |    |    |           |           |  |
| Nhập mã OTP được gửi về SĐT |       |          |        |    |    |           |           |  |
|                             |       |          |        |    |    |           |           |  |
|                             |       |          |        |    |    |           |           |  |
|                             |       |          |        |    |    |           |           |  |
| Xác nhận                    |       |          |        |    |    |           |           |  |
| Từ Tin nhắn<br>659392       |       |          |        |    |    |           |           |  |
| q w e r t y u i o p         |       |          |        |    |    |           |           |  |
| а                           | S     | d f      | g      | h  | j  | k         | 1         |  |
| ↔                           | z     | xc       | V      | b  | n  | m         | $\otimes$ |  |
| 123                         |       | dấu cách |        |    |    | Xong      |           |  |
|                             |       |          |        |    |    |           | Ŷ         |  |
|                             |       | -        |        |    | -  |           |           |  |

# TRƯỜNG HỢP 2: Cá nhân nộp thuế sử dụng đất phi nông nghiệp thay cho người nộp thuế

#### Bước 1:

Người nộp thuế bấm vào bảng điều khiển phía bên trái màn hình

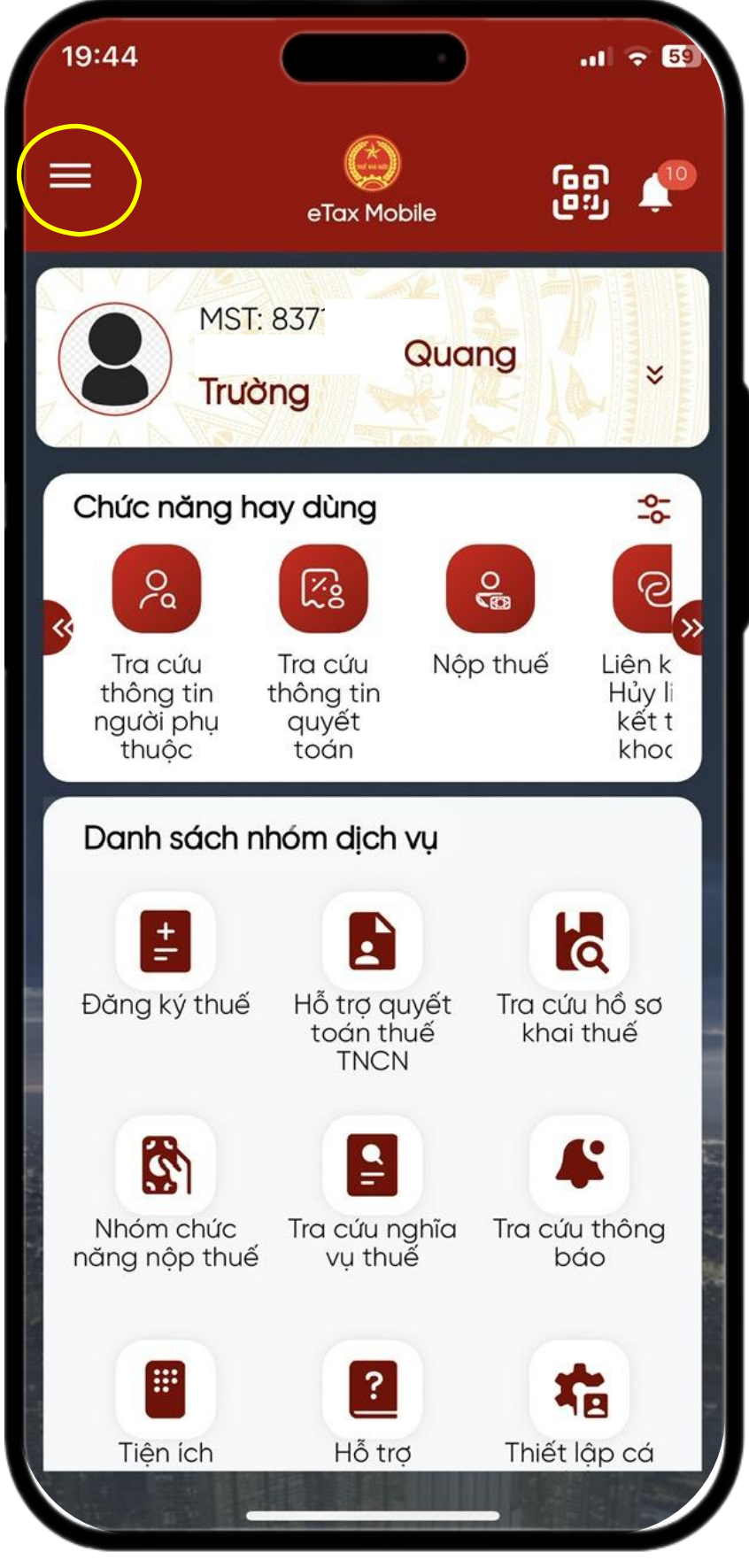

### Bước 2:

Người nộp thuế bấm vào chức năng nộp thuế thay bên phải màn hình

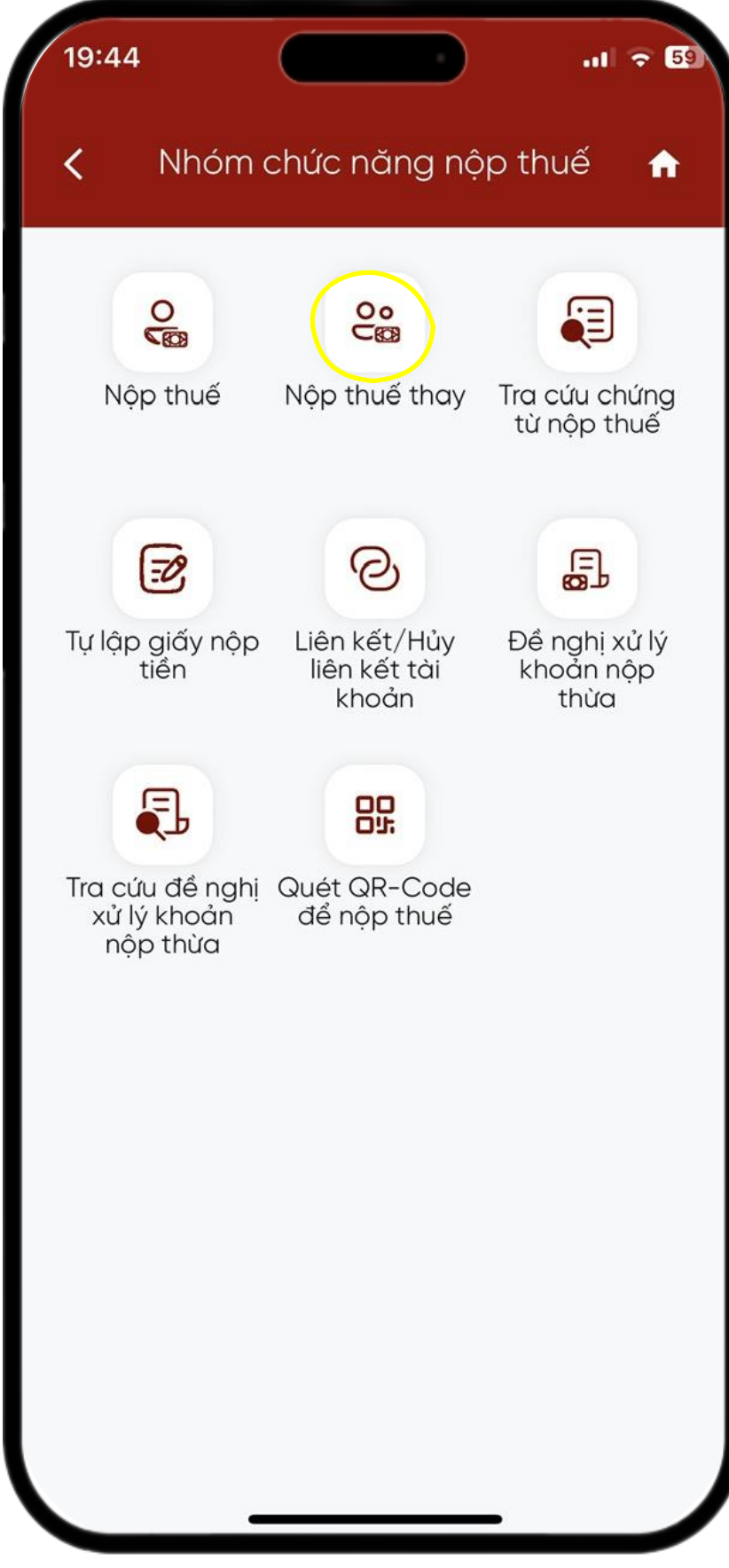

### Bước 3:

Người nộp thuế bấm vào lựa chọn theo khoản nộp/lệ phí trước bạ

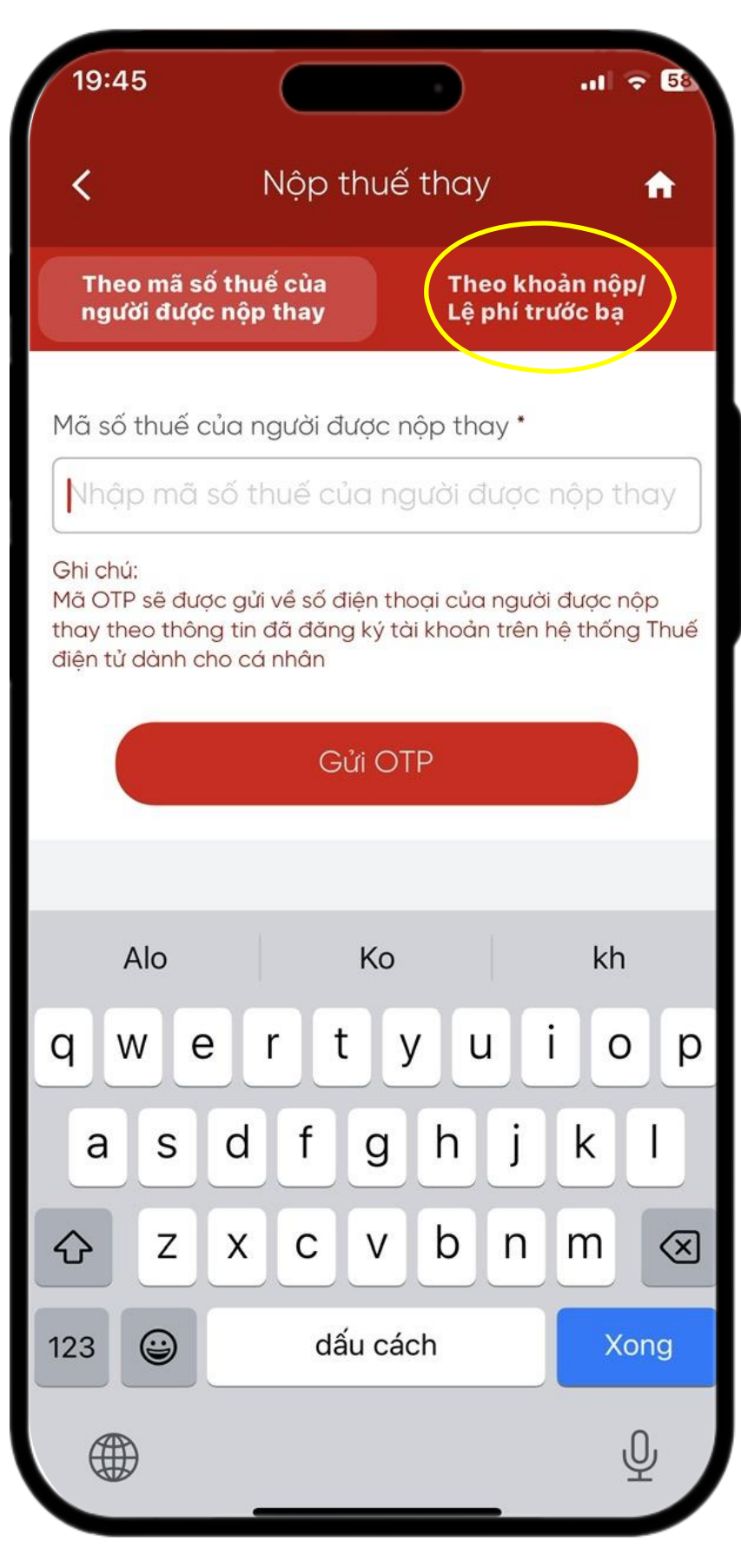

# Bước 4:

Người nộp thuế thực hiện nhập mã số thuế người muốn nộp thay, đồng thời nhập mã phi nông nghiệp của người nộp thay tại dòng số thông báo

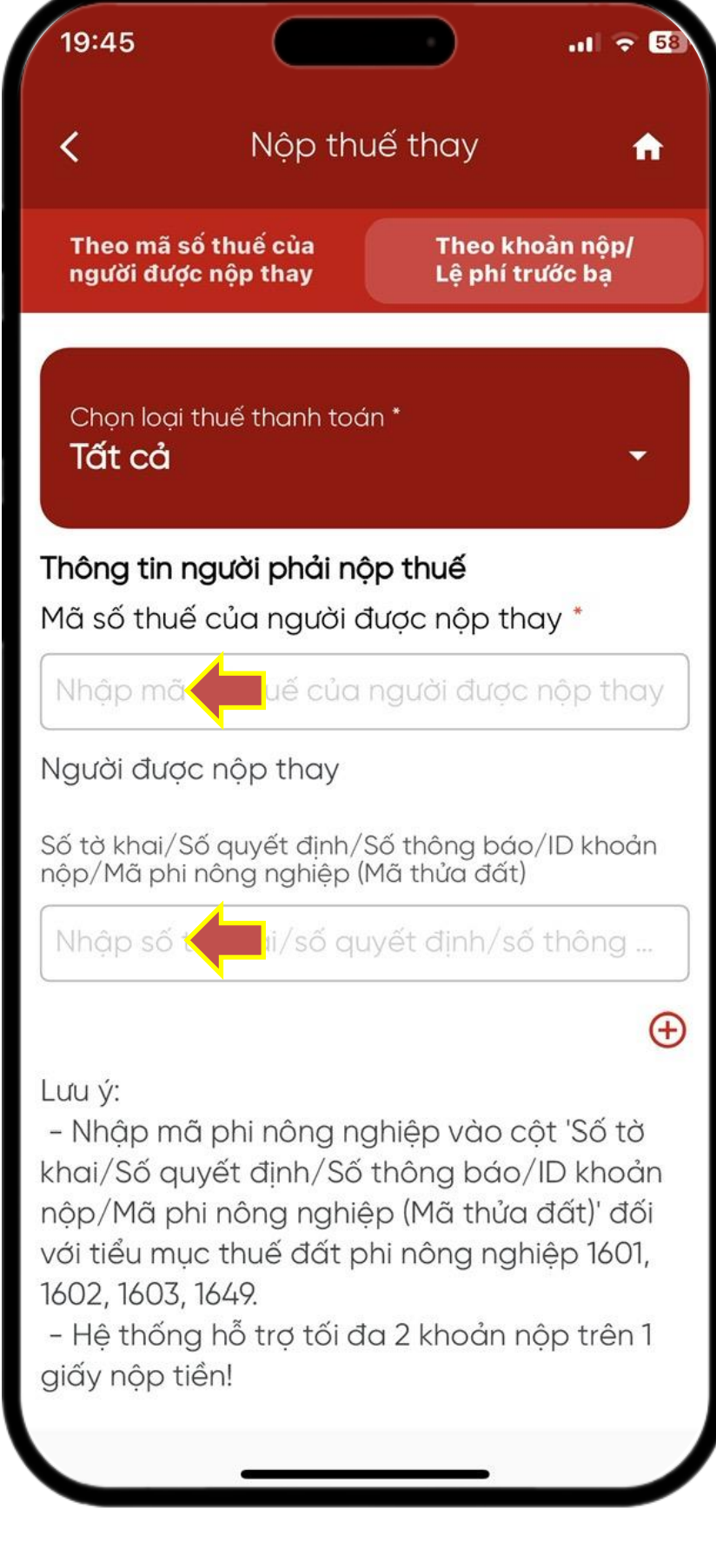

#### Bước 5:

Sau khi người nộp thuế đã nhập xong mã số thuế và mã phi nông nghiệp, người nộp thuế bấm vào nút tra cứu phía dưới

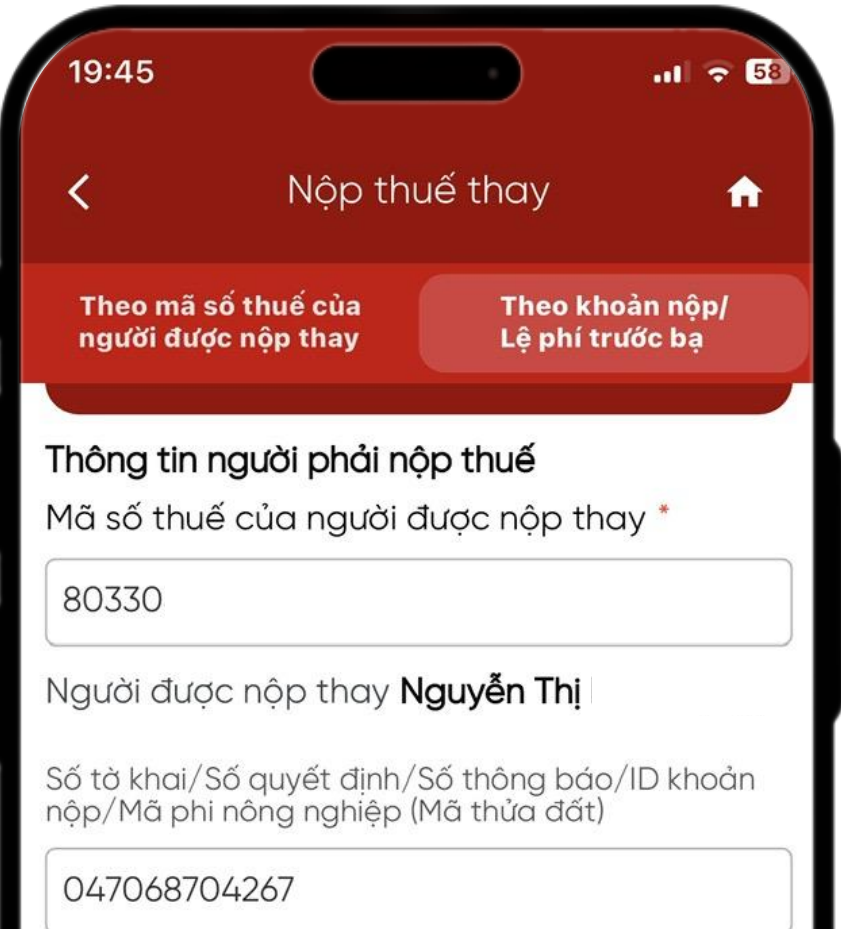

Lưu ý:

Nhập mã phi nông nghiệp vào cột 'Số tờ khai/Số quyết định/Số thông báo/ID khoản nộp/Mã phi nông nghiệp (Mã thửa đất)' đối với tiểu mục thuế đất phi nông nghiệp 1601, 1602, 1603, 1649.

 $\oplus$ 

- Hệ thống hỗ trợ tối đa 2 khoản nộp trên 1 giấy nộp tiền!

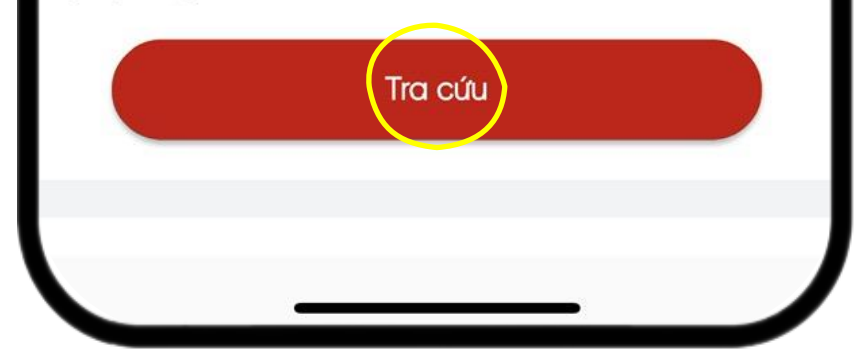

#### Bước 6:

Nghĩa vụ nộp thay hiện ra, người nộp thuế tích vào ô vuông phía bên phải và bấm tạo giấy nộp tiền

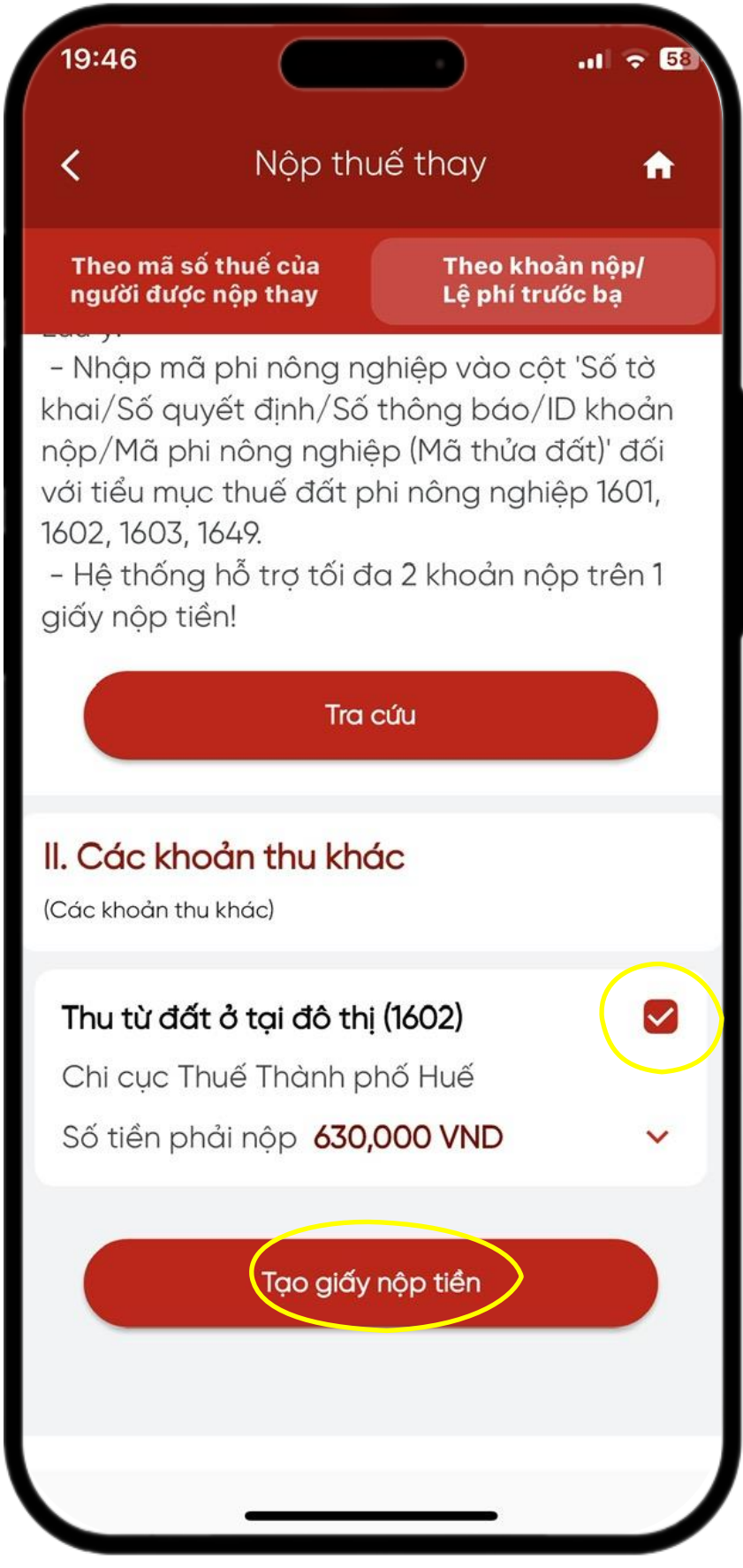

# Bước 7:

Người nộp thuế lựa chọn ngân hàng thanh toán và bấm tiếp tục

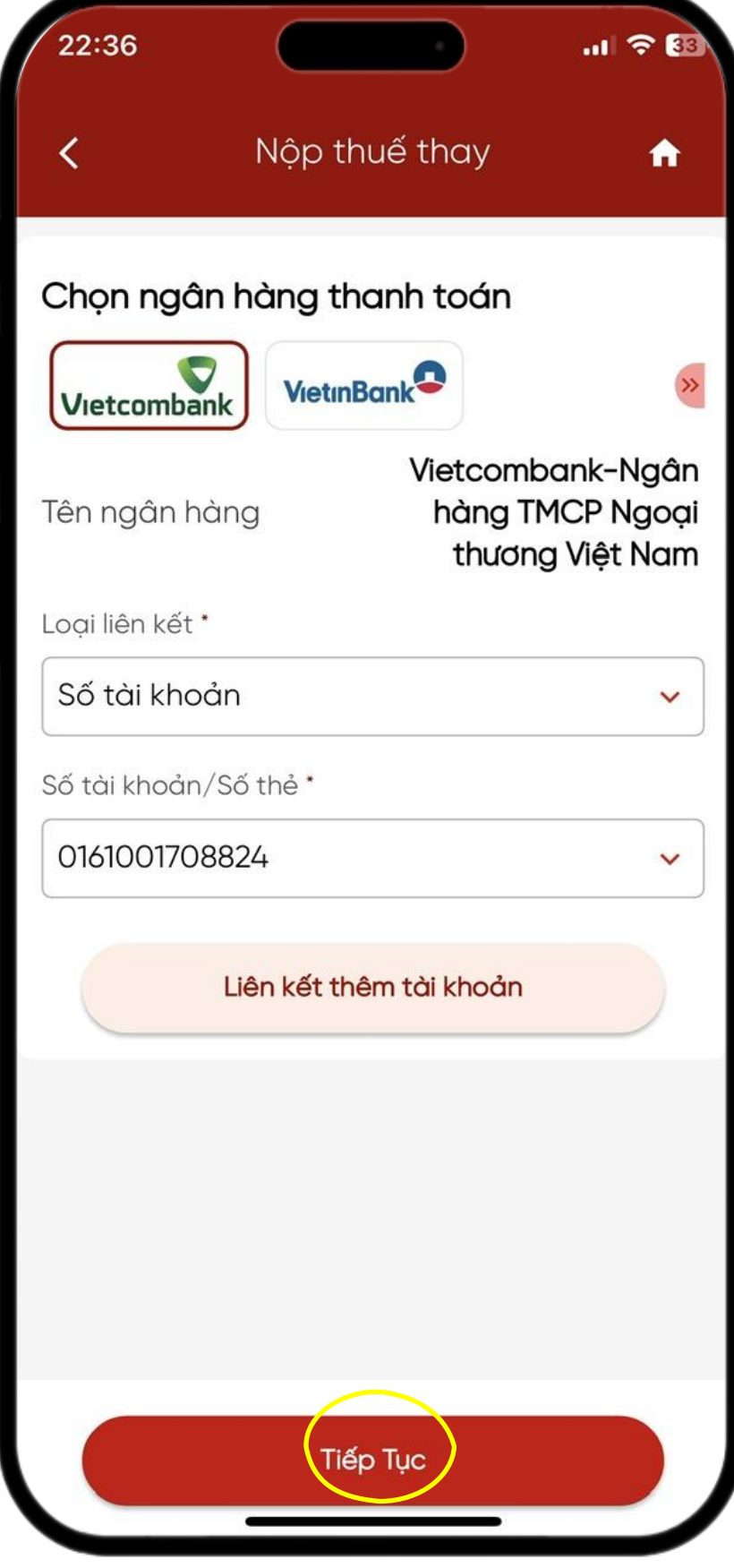

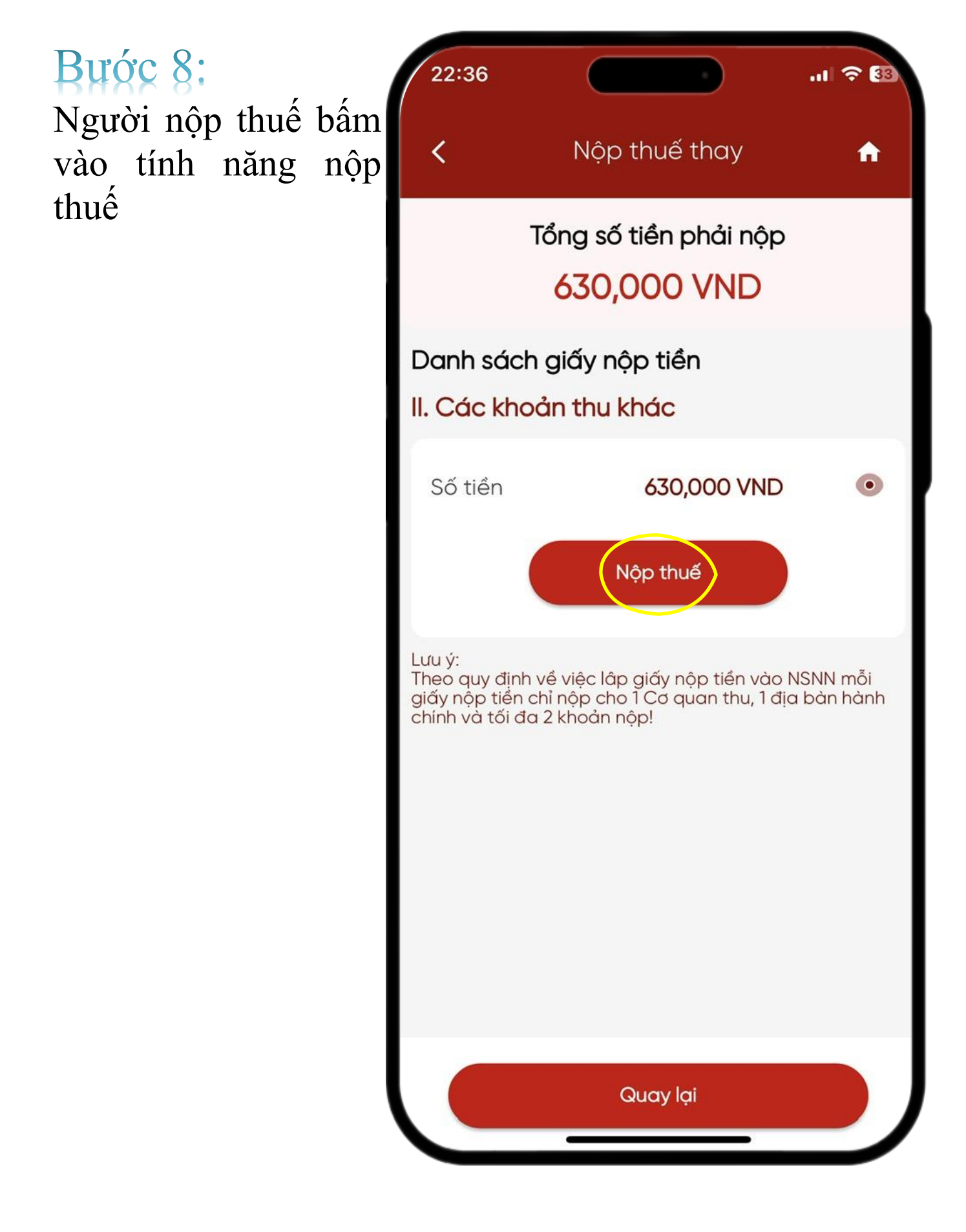

#### Bước 9:

Người nộp thuế nhập mã OTP được gửi về máy để xác nhận quá trình nộp thuế sử dụng đất phi nông nghiệp nộp thay

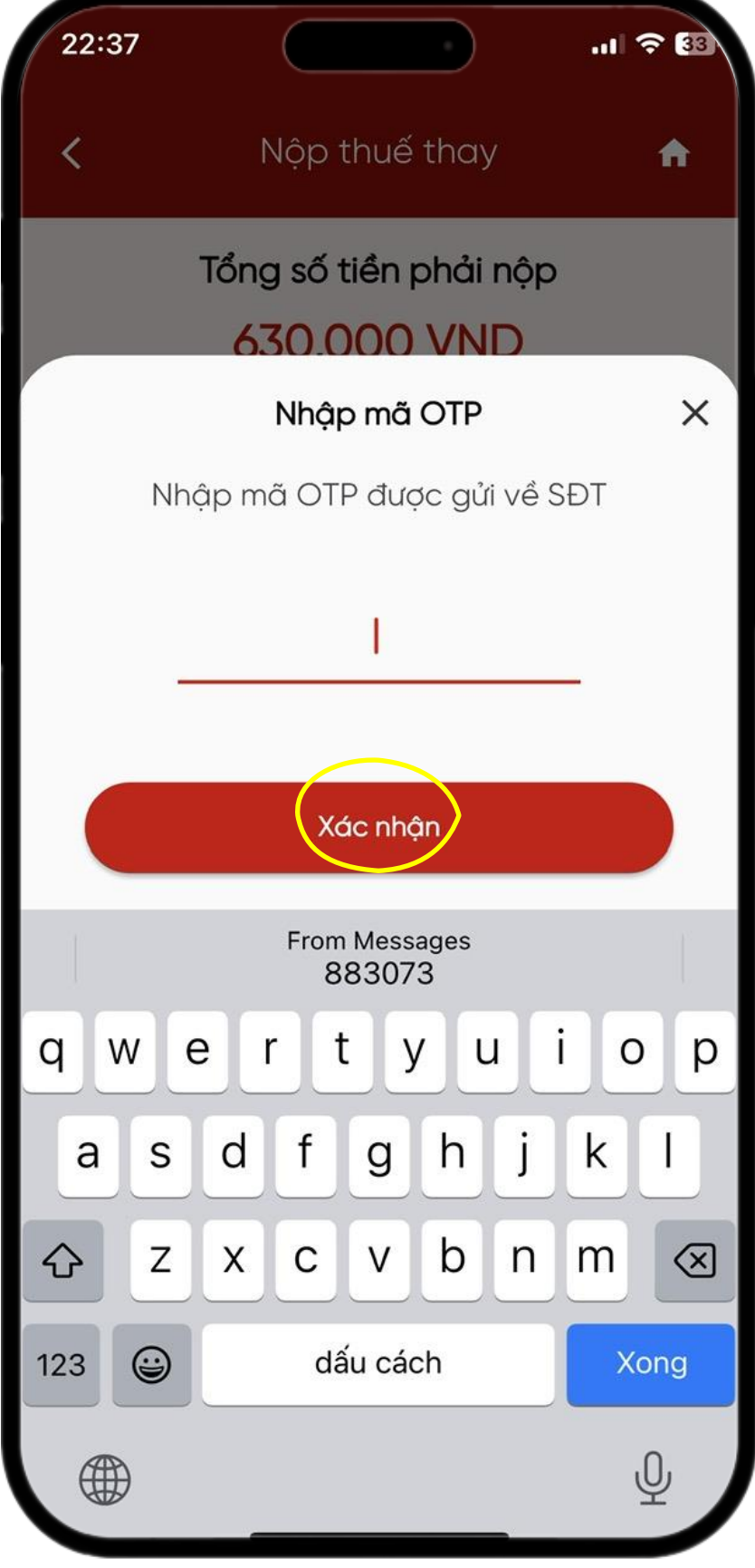

Nguyễn Viết Quang Trường – Chi đoàn Chi cục Thuế thành phố Huế